# Installieren des Gerätepakets im Cisco Unified Communication Manager

## Inhalt

Einführung Voraussetzungen Anforderungen Verwendete Komponenten Installationsverfahren

## Einführung

In diesem Dokument wird beschrieben, wie das Gerätepaket im Cisco Unified Communication Manager (CUCM) für neue Geräte installiert wird.

### Voraussetzungen

#### Anforderungen

Cisco empfiehlt, über CUCM-Kenntnisse zu verfügen. Die offizielle Installationsanleitung finden Sie <u>hier</u>.

#### Verwendete Komponenten

Die Informationen in diesem Dokument basieren auf CUCM-Version 10.5.2.

Die Informationen in diesem Dokument wurden von den Geräten in einer bestimmten Laborumgebung erstellt. Alle in diesem Dokument verwendeten Geräte haben mit einer leeren (Standard-)Konfiguration begonnen. Wenn Ihr Netzwerk in Betrieb ist, stellen Sie sicher, dass Sie die potenziellen Auswirkungen eines Befehls verstehen.

#### Installationsverfahren

Schritt 1: Laden Sie das entsprechende Gerätepaket von Cisco.com herunter. Das Bild zeigt ein Beispiel für ein Gerätepaket, das für die CUCM-Softwareversion 10.5(2.15112) heruntergeladen wurde. Sobald die Datei heruntergeladen ist, suchen Sie sie auf Ihrem PC, wie im Bild gezeigt. Der CUCM muss von diesem PC aus erreichbar sein.

Schritt 2: Öffnen Sie einen FTP-Server, und stellen Sie eine Verbindung mit dem CUCM her als gezeigtim Bild. In diesem Beispiel ist Core FTP die verwendete FTP-Software, aber ähnliche Software kann verwendet werden, wie z. B. Filezilla.

Schritt 3: Geben Sie auf dem FTP-Server den Ordner an, der die zu uploadende Software enthält, wie im Bild gezeigt.

Schritt 4: Starten Sie den FTP-Dienst, und konfigurieren Sie einen Benutzer und ein Kennwort für die Verbindung, wie im Bild gezeigt.

| User: 🔤        | min         | Start   |
|----------------|-------------|---------|
| Password: **** | **          | Options |
| Port: 22       |             | About   |
| Root path: C:\ | Shared\CUCM |         |
| a data sa JID  | connected @ |         |

Schritt 5: Navigieren Sie auf der CUCM-Webschnittstelle zur Seite CUCM > OS Administration (CUCM > Betriebssystemverwaltung).

Schritt 6: Wählen Sie **Software-Upgrades > Upgrade/Installation aus.** 

Schritt 7: Konfigurieren Sie die entsprechenden Daten wie im Bild gezeigt. Wählen Sie **Remote-Dateisystem** aus, und verwenden Sie den in Schritt 4 konfigurierten Benutzer und das Kennwort.

| -Software Location |                     |   |  |
|--------------------|---------------------|---|--|
| Source*            | Remote Filesystem V |   |  |
| Directory*         | /                   | ٦ |  |
| Server*            |                     |   |  |
| User Name*         | admin               |   |  |
| User Password*     | ••••                |   |  |
| Transfer Protocol* | SFTP v              |   |  |
| SMTP Server        |                     |   |  |
| Email Destination  |                     |   |  |

Schritt 8: Klicken Sie auf Weiter.

Schritt 9: Wählen Sie die zu installierende Software aus.

Schritt 10: Warten Sie, bis die Installation abgeschlossen ist.

Schritt 11: Führen Sie die gleichen Schritte für den Publisher und alle CUCMs aus, die TFTP-Dienste ausführen.

**Hinweis**: Damit die neuen Geräte auf dem CUCM hinzugefügt werden können, müssen Sie alle Knoten des Clusters neu starten. Andernfalls können Fehler auftreten.